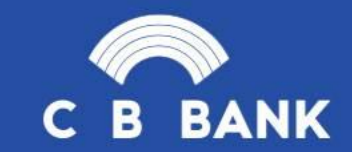

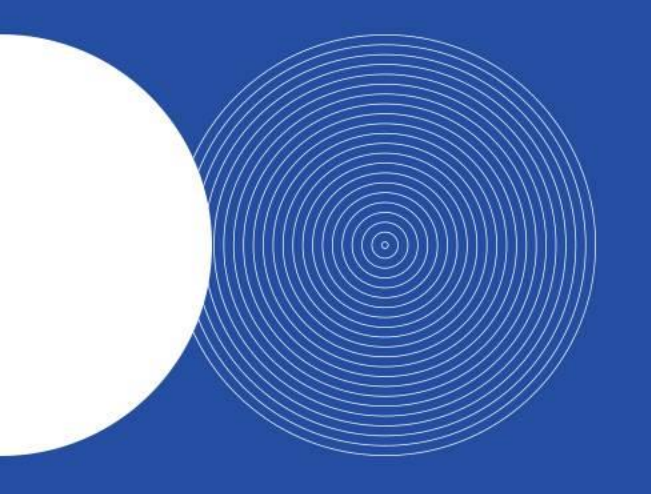

## CB Pay User Guide

Agent Registration

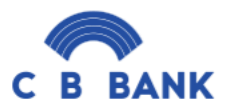

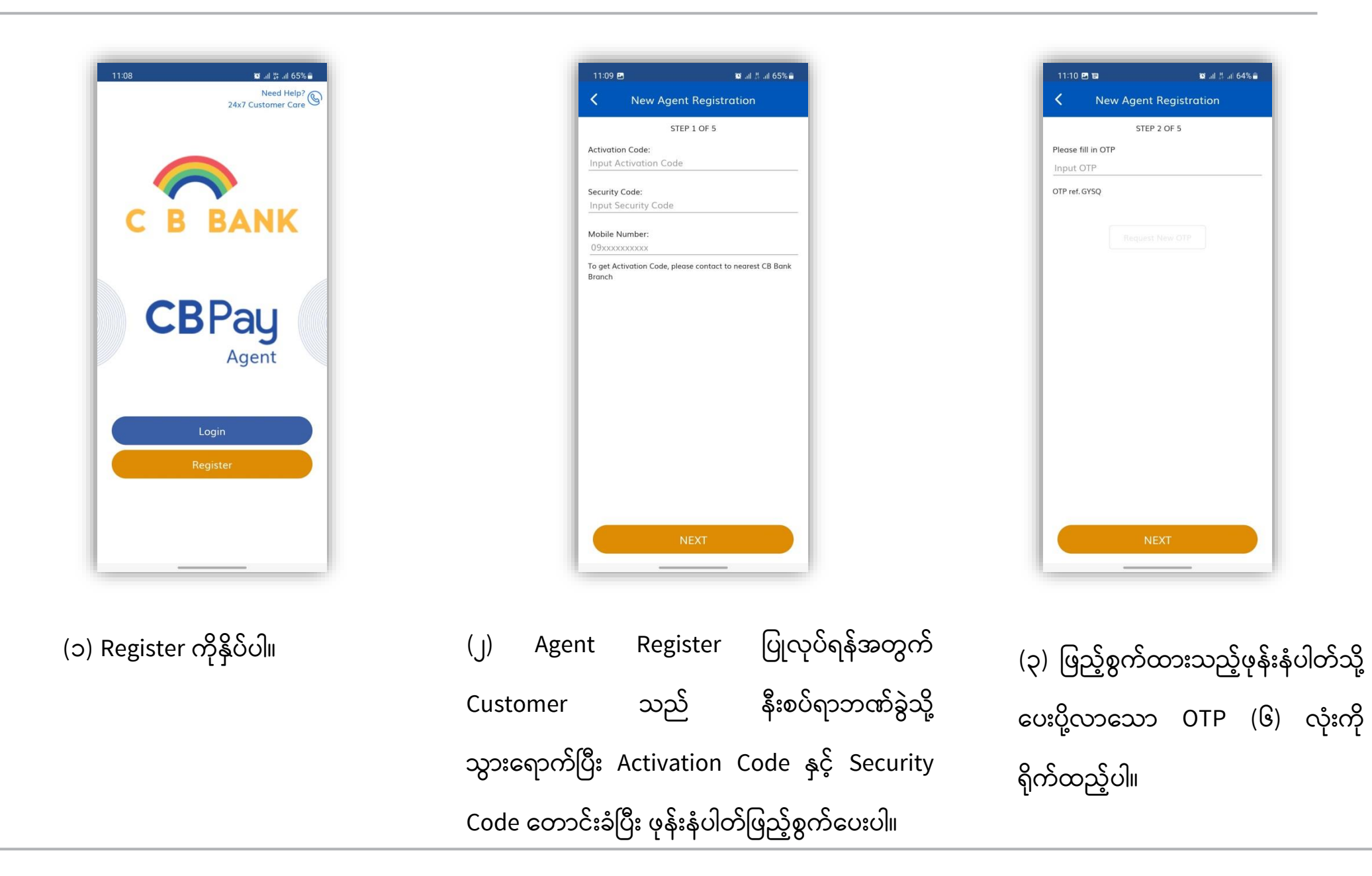

## CB Pay Agent application တွင် မှတ်ပုံတင်ပုံခြင်း ပြုလုပ်ပုံအဆင့်ဆင့်

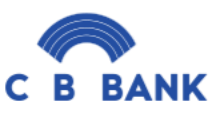

| 11:10 🖬  | 🖬 🔯 .il 🖉 .il 64% 🛢    |
|----------|------------------------|
| <        | New Agent Registration |
|          | STEP 3 OF 5            |
| Name     | AUNG BO BO HTUN1       |
| Passport | 7/PAKHANA(N)256262     |
| Birthday | Nov 14, 1982           |
|          |                        |
|          | NEXT                   |
|          | NEXT                   |

| 11:10 8              | 3 13                   | 🕼 .al 🖞 .al 64% 🛢 |
|----------------------|------------------------|-------------------|
| <                    | New Agent Registr      | ation             |
|                      | STEP 4 OF 5            |                   |
| Shop Na<br>Shop N    | <b>me</b><br>ame       |                   |
| Shop Ad<br>Shop A    | <b>dress</b><br>ddress |                   |
| Telephor<br>09xxxx   | ne<br>XXXXXX           |                   |
| Fax<br>Fax           |                        |                   |
| Email<br>Email       |                        |                   |
| State<br>Select S    | tate                   | $\sim$            |
| District<br>Select D | istrict                | $\sim$            |
| Townshi<br>Select T  | o<br>ownship           | $\sim$            |
|                      |                        |                   |
|                      |                        |                   |
|                      | NEXT                   |                   |

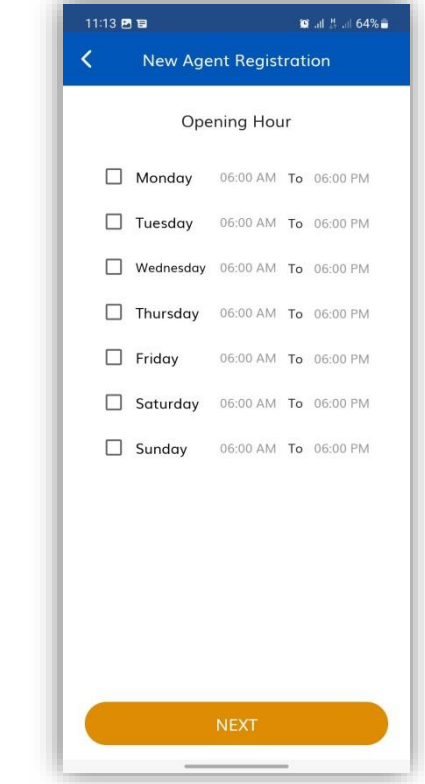

မိမိဆိုင်ဖွင့်လိုသည့် နေ့ရက်ကို (၆) ရွေးချယ်ပြီး Next ကိုနှိပ်ပါ။

(၅) Step -4 တွင် ဖော်ပြထားသည့် အချက်အလက်များအား ဖြည့်စွက်ပါ။

ဖော်ပြပါအချက်အလက်များ (ç) မှန်ကန်ပါက "Next"ကိုနိုပ်ပါ။

## CB Pay Agent application တွင် မှတ်ပုံတင်ပုံခြင်း ပြုလုပ်ပုံအဆင့်ဆင့်

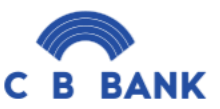

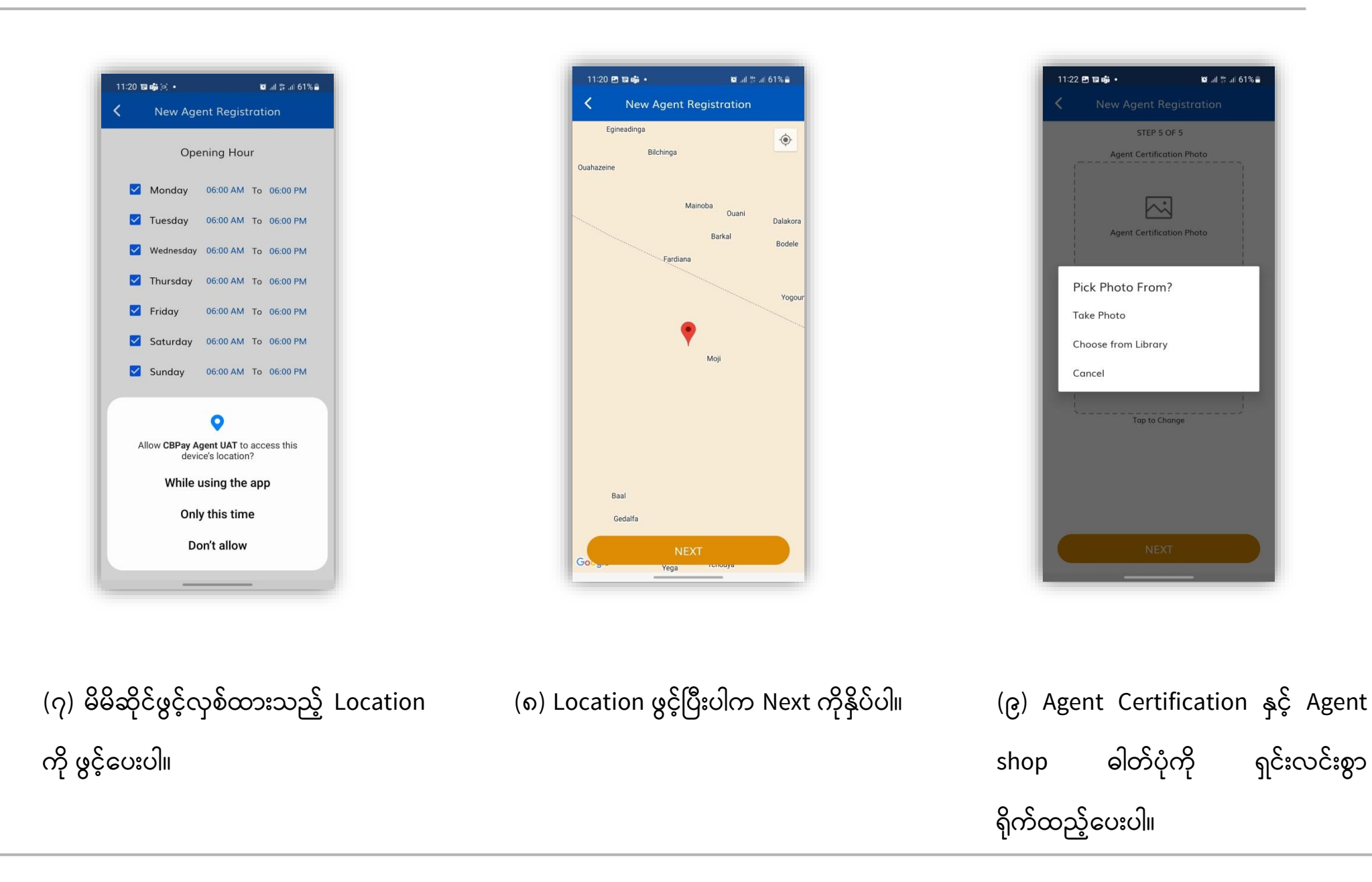

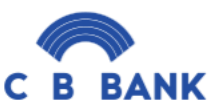

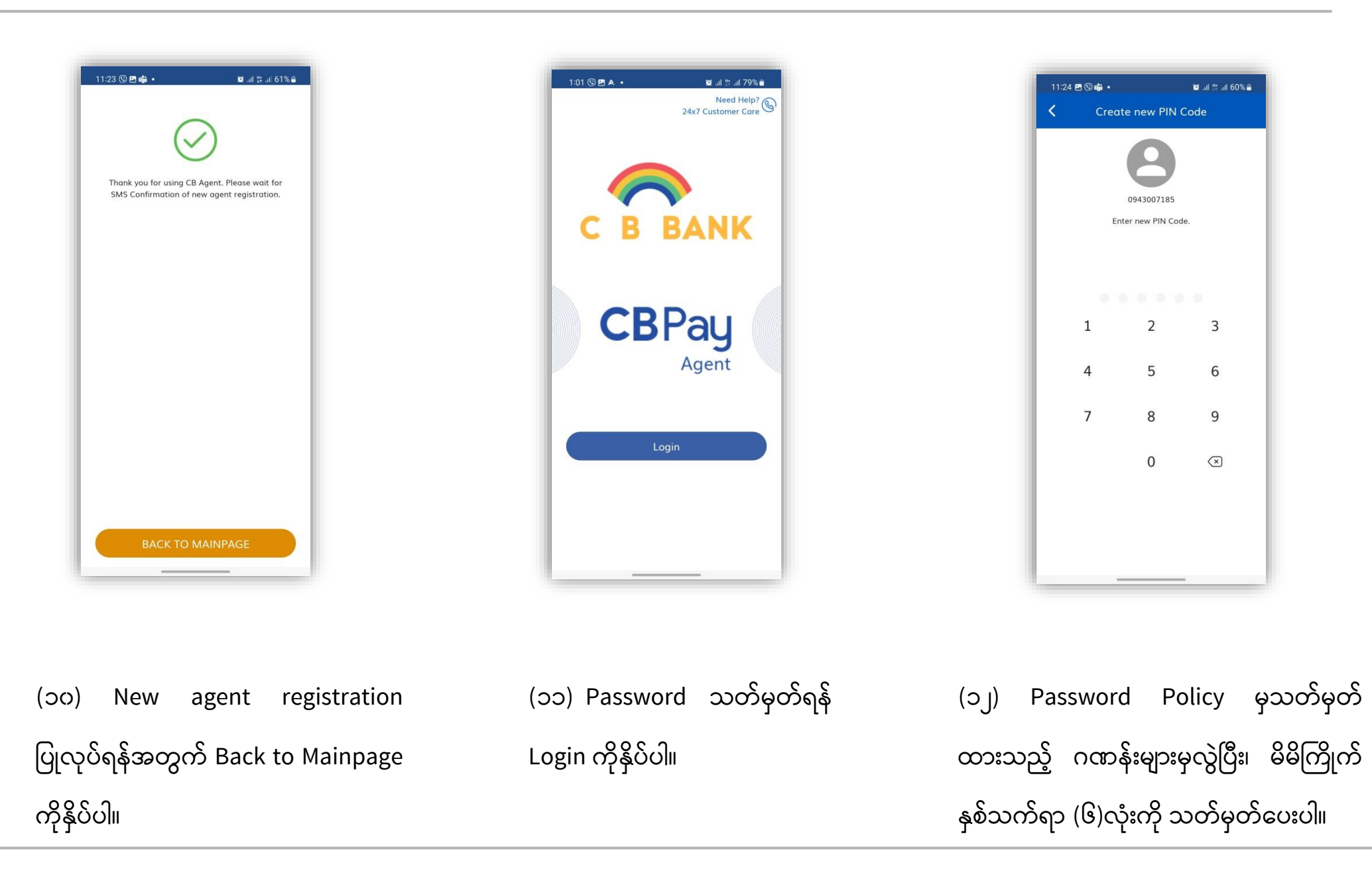

(၁၃) မိမိသတ်မှတ်ထားသည့် PIN Code ကိုထပ်မံရိုက်ထည့်ပေးပါ။

(၁၄) CB Pay agent Team မှ စစ်ဆေး အတည်ပြုပြီးပါက စတင် အသုံးပြုနိုင်မည် ဖြစ်ပါသည်။

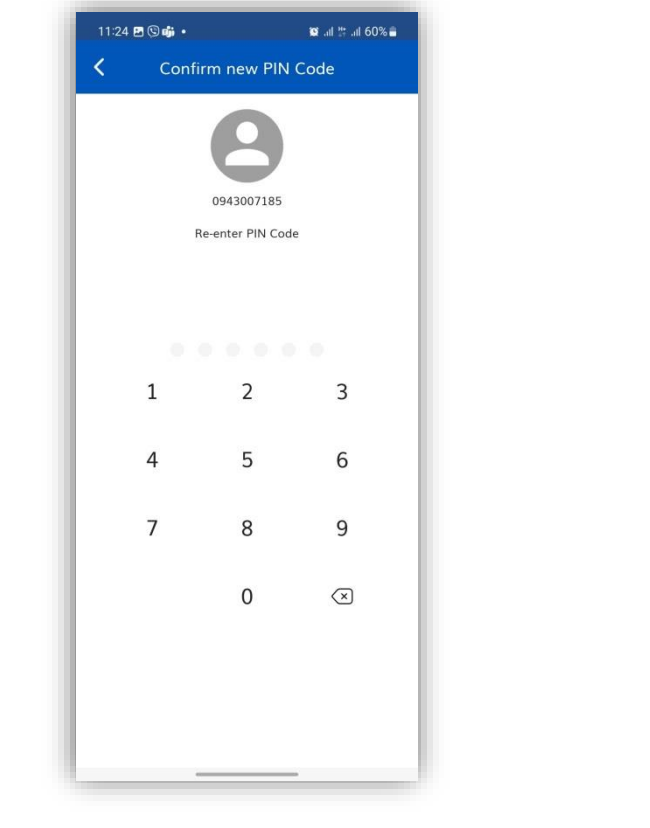

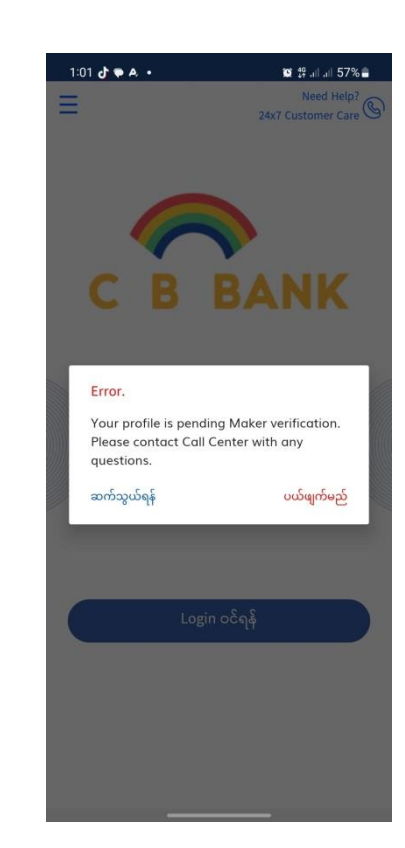

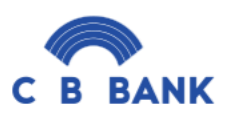

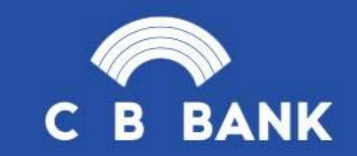

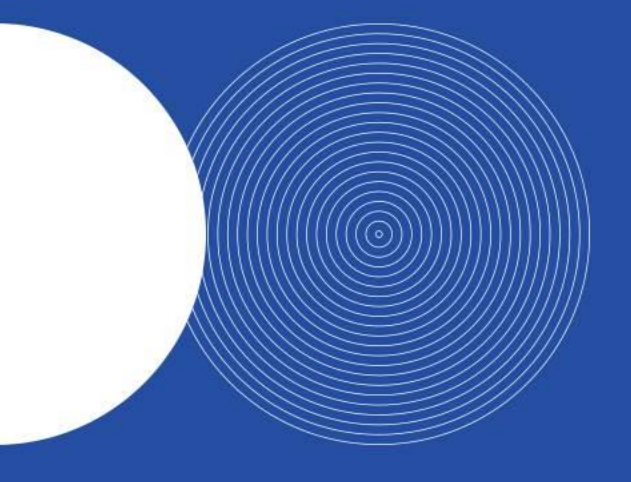

## THANK YOU